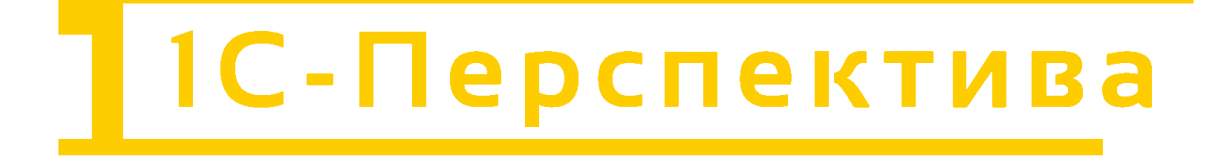

## 1С-ПЕРСПЕКТИВА: Управленческий учет

Инструкция по установке и подключению для экспертной оценки

ООО «1С-ПЕРСПЕКТИВА» г. Москва, 2025 г

## СОДЕРЖАНИЕ

| 1 | ТЕРМИНЫ И СОКРАЩЕНИЯ                                   | 3 |
|---|--------------------------------------------------------|---|
| 2 | ВВЕДЕНИЕ                                               | 3 |
| 3 | Комплект поставки                                      | 3 |
| 4 | Последовательность действий для развертывания          | 3 |
| 5 | Способы подключения к развернутой системе для эксперта | 9 |

### 1 ТЕРМИНЫ И СОКРАЩЕНИЯ

| Компания                        | Юридическое лицо ООО «1С-Перспектива»                                                                                                    |  |  |
|---------------------------------|----------------------------------------------------------------------------------------------------|--|--|
| Разработчик                     | Компания ООО «1С-Перспектива»                                                                                                    |  |  |
| Заказчик                        | Владелец действующей лицензии на использование ПО «1С-<br>ПЕРСПЕКТИВА: Управленческий учет»                                                         |  |  |
| Пользователь                    | Сотрудник Заказчика, обратившийся в Службу технической поддержки Компании за поддержкой в процессе эксплуатации программного обеспечения Компании   |  |  |
| Служба технической поддержки    | Структурное подразделение Компании, обеспечивающее регистрацию<br>и исполнение обращений Пользователей отраслевых и продуктовых<br>решений Компании |  |  |
| ПО (Программный<br>Обеспечение) | Программное обеспечение «1С-ПЕРСПЕКТИВА: Управленческий учет»                                                                                       |  |  |

В настоящем регламенте применяются следующие термины и сокращения:

#### 2 ВВЕДЕНИЕ

В данном документе рассмотрен порядок объединения конфигурации «1C:ERP Управленческий учет: Управление предприятием, редакция 2, далее «МОДУЛЬ», с типовым решением «1C:ERP Управление предприятием 2», ред.2.5.

Модуль является оригинальным расширением (дополнением), но не самостоятельным. Для работы расширения необходимо наличие:

- установленной платформы «1С:Предприятие 8.3» на необходимое количество рабочих мест;
- установленной конфигурации «1С:ЕКР Управление предприятием 2», ред.2.5

#### 3 Комплект поставки

Модуль расширения Информационная база Инструкция по установке

#### 4 Последовательность действий для развертывания

- 1. Открыть типовую конфигурацию 1С («1С:ЕRР Управление предприятием 2») в режиме «Конфигуратор».
- 2. Сделать архив БД: меню «Администрирование» «Выгрузить информационную базу».
- В исходной конфигурации необходимо включить возможность изменения. Для этого надо выбрать пункт меню «Конфигурация» — «Поддержка» — «Настройка поддержки» (рисунок 1).

| Настройка поддержки                                                                                                    |                                                 |  |  |  |  |
|----------------------------------------------------------------------------------------------------|-------------------------------------------------|--|--|--|--|
| Конфигурация находится на поддержке Включить возможность изменения                                                                                                    |                                                 |  |  |  |  |
| Конфигурация поставщика: Управление Предприяти                                                                                                    | Конфигурация поставщика: УправлениеПредприятием |  |  |  |  |
| Поставщик: Фирма "1С"                                                                                                    |                                                 |  |  |  |  |
| Версия: 2.5.20.40                                                                                                    | Снять с поддержки Языки поддержки               |  |  |  |  |
| Настройка правил поддержки объектов                                                                                                    |                                                 |  |  |  |  |
| Объект                                                                                                    | УправлениеПредприятием                          |  |  |  |  |
| 😔 УправлениеПредприятием                                                                                                    | 🍾 🍟 Редактируется с сохранением поддержки       |  |  |  |  |
| 🕀 👶 Общие                                                                                                    |                                                 |  |  |  |  |
| 🕀 🔡 Константы                                                                                                    | e                                               |  |  |  |  |
| ① Ш Справочники                                                                                                    |                                                 |  |  |  |  |
| 🕀 🧾 Документы                                                                                                    |                                                 |  |  |  |  |
| Э Журналы документов                                                                                                    |                                                 |  |  |  |  |
| ⊕ {} Перечисления                                                                                                    |                                                 |  |  |  |  |
| Э Ш Отчеты                                                                                                    |                                                 |  |  |  |  |
| 🕀 🛃 Обработки                                                                                                    |                                                 |  |  |  |  |
| Планы видов характеристик     Планы видов характеристик     Планы видов характеристик | <b>v</b>                                        |  |  |  |  |
| Правила поставщика                                                                                                    |                                                 |  |  |  |  |
| 👔 Объект по умолчанию не включается в конфигурацию ! 🍵 Объект не рекомендуется редактировать                                                                                                    |                                                 |  |  |  |  |
| № Объект редактируется № Объект не редактируется                                                                                                    |                                                 |  |  |  |  |
| Правила пользователя                                                                                                    |                                                 |  |  |  |  |
| 🖕 Объект не редактируется 👘 Объект редактируется с сохранением поддержки 🍵 Объект снят с поддержки                                                                                                    |                                                 |  |  |  |  |
| Сравнить, объединить От                                                                                                    | крыть Сохранить в файл Закрыть Справка          |  |  |  |  |

4. Нажать кнопку «Включить возможность изменения» и подтвердить свои действия нажатием кнопки «Да» в окне вопроса, отображенном на рисунке 2:

| Конфиг | уратор Х                                                                                                    |  |  |  |  |
|--------|----------------------------------------------------------------------------------------------------|--|--|--|--|
| ?      | Изменение режима приведет к невозможности выполнять<br>обновление конфигурации полностью автоматически.<br>Продолжить? |  |  |  |  |
|        | Да Нет                                                                                                    |  |  |  |  |

5. В открывшемся окне настройки правил поддержки установить флажки в соответствии с представленным ниже рисунком 3:

| Настройка правил поддержки Х                                |  |  |  |  |
|-------------------------------------------------------------|--|--|--|--|
| Объекты с правилом "Изменения разрешены"                    |  |  |  |  |
| 🖦 🔿 Объект поставщика не редактируется                      |  |  |  |  |
| 📦 💿 Объект поставщика редактируется с сохранением поддержки |  |  |  |  |
| 🗊 🔿 Объект поставщика снят с поддержки                      |  |  |  |  |
| Объекты с правилом "Изменения не рекомендуются"             |  |  |  |  |
| 🖧 🕐 Объект поставщика не редактируется                      |  |  |  |  |
| 🍵 💿 Объект поставщика редактируется с сохранением поддержки |  |  |  |  |
| 🗊 🔘 Объект поставщика снят с поддержки                      |  |  |  |  |
| ОК Отмена Справка                                           |  |  |  |  |

6. Войти в режим сравнения и объединения с конфигурацией «МОДУЛЬ». Для этого:

□ выбрать пункт меню «Конфигурация» — «Сравнить, объединить с конфигурацией из файла…»;

□ в появившемся окне необходимо выбрать cf-файл конфигурации «МОДУЛЬ» \tmplts\Perspective\ZosModuleERP\номер релиза;

□ после выбора файла конфигурации «МОДУЛЬ» необходимо утвердительно ответить на предложение об объединении конфигурации с постановкой на поддержку (рисунок 4).

| Конфигуратор Х |                                                                                                   |  |  |  |
|----------------|---------------------------------------------------------------------------------------------------|--|--|--|
| ?              | Обнаружена возможность объединения с постановкой на поддержку.<br>Конфигурация поставщика:        |  |  |  |
|                | Имя: ЗолотоеСечениеУправлениеПредприятием<br>Версия: 1.0.0.0<br>Поставщик: Фирма "1С-Перспектива" |  |  |  |
|                | Поставить на поддержку?                                                                           |  |  |  |
|                | Да Нет Отмена                                                                                     |  |  |  |

7. В открывшемся окне сравнения и объединения конфигураций выполнить следующие действия (рисунок 5):

□ снять отметку со всех объектов конфигурации (выключить флажок в самой верхней строке иерархического дерева основной конфигурации)

| 🔛 Основная конфигурация      | 🔁 Файл   |                                      |
|------------------------------|----------|--------------------------------------|
| 🗢 🔲 🍃 УправлениеПредприятием | • 😑      | ЗолотоеСечениеУправлениеПредприятием |
| 🕀 📃 Свойства                 | ÷        | Свойства                             |
| 🕀 🗌 💑 Общие                  | Ð        | 🝣 Общие                              |
| 🕀 🔡 Константы                | $\oplus$ | 🔡 Константы                          |
| 🕀 🗌 🎹 Справочники            | $\oplus$ | 🛄 Справочники                        |
| 🕀 🔲 📃 Документы              | Ð        | Документы                            |
| ④ [] Перечисления            | Ð        | {} Перечисления                      |
| 🕀 🔲 🛄 Отчеты                 | Ð        | 🔟 Отчеты                             |
| 🕀 🗌 💣 Обработки              | Ð        | 🔄 Обработки                          |
| 🕀 🗌 🧱 Регистры сведений      | Ð        | Регистры сведений                    |
| 🕀 🗌 🥩 Регистры накопления    | Ð        | 🥃 Регистры накопления                |
|                              |          |                                      |

8. выполнить команду Действия - Отметить по подсистемам файла;

|        | Поиск неразрешимых ссылок на удаляемые объекты                             |                         |
|--------|----------------------------------------------------------------------------|-------------------------|
| 1      | Загрузить настройки из файла<br>Добавить настройки из файла                | еУправлениеПредприятием |
|        | Сокранить настройки в файл Сtrl+S<br>Сохранить настройки в файл как        | 34                      |
| E      | Установить настройки по умолчанию<br>Объединить модули                     | านต                     |
|        | Установить режим для всех<br>Отметить по подсистемам основной конфигурации | ведений<br>акопления    |
|        | Отметить по подсистемам файла                                              |                         |
|        | Отчет о сравнении конфигураций                                             |                         |
| the se | Обновить Ctrl+Shift+R<br>Параметры                                         |                         |

9. В открывшемся окне снять галочку с корня и отметить подсистемы как указано на рисунке и нажать **Установить** 

| Отбор по подсистемам                    | ×          |
|-----------------------------------------|------------|
| ЗолотоеСечениеУправлениеПредприятием    | Установить |
| 🖂 🔽 зос_РаспределениеЗатрат             | *          |
| 🕑 зос_ОперацииЗакрытияПериода           |            |
| soc_HCИРаспределенияЗатрат              | Отмена     |
| soc_Настройки                           | Справка    |
| 🕑 зос_Измененные ТиповыеОбъекты         |            |
| 📝 зос_ПрочиеОбъекты                     |            |
| СКМИМаркетинг     СКМИМаркетинг         |            |
| Э Даминистрирование                     |            |
| Э ДаминистрированиеСервиса              |            |
| АудитСостоянияСистемы                   |            |
| БанкИКассаБазовая     БанкИКассаБазовая |            |
| БюджетированиеИПланирование             |            |
| ВводНачальныхОстатков                   |            |
| Взаимодействия                          |            |
| ВнеоборотныеАктивы                      |            |
| 🗌 Глоссарий                             |            |
| Э ГосИС                                 |            |
| Эакупки                                 |            |
| ЭакупкиБазовая                          |            |
| Эарплата                                |            |
| ЭарплатаКадрыПодсистемы                 | -          |
| 0. 0 3 V (B                             |            |
| Включать объекты подчиненных подсистем  |            |
| Включать объекты родительских подсистем |            |

10. Перейти в меню настроек через Действия – Установить режим для всех...

| Действия 🍸 📫 🔚 🂢 🖆 🚭 🍟 |                                                |        |  |
|------------------------|------------------------------------------------|--------|--|
| A,                     | Поиск неразрешимых ссылок на удаляемые объекты |        |  |
| 1                      | Загрузить настройки из файла                   |        |  |
|                        | Добавить настройки из файла                    |        |  |
|                        | Сохранить настройки в файл (                   | Ctrl+S |  |
|                        | Сохранить настройки в файл как                 |        |  |
|                        | Установить настройки по умолчанию              |        |  |
| <b>F</b> E             | Объединить модули                              | _      |  |
|                        | Установить режим для всех                      |        |  |
|                        | Отметить по подсистемам основной конфигурации  |        |  |
|                        | Отметить по подсистемам файла                  |        |  |
|                        | Отчет о сравнении конфигураций                 |        |  |
| ÷                      | Обновить Ctrl+Sh                               | nift+R |  |
| ď                      | Параметры                                      |        |  |

11. Установить настройки как показано на рисунке

| Установить режим для всех объектов                                 | × |  |  |  |
|--------------------------------------------------------------------|---|--|--|--|
| Режим объединения                                                  |   |  |  |  |
| ОВзять из файла                                                    |   |  |  |  |
| <ul> <li>Объединить с приоритетом основной конфигурации</li> </ul> |   |  |  |  |
| Объединить с приоритетом файла                                     |   |  |  |  |
| Порядок объектов                                                   |   |  |  |  |
| <ul> <li>из основнои конфигурации;</li> </ul>                      |   |  |  |  |
| Оиз фаила                                                          |   |  |  |  |
| ОК Отмена Справка                                                  |   |  |  |  |

12. Включить флажки форм в следующих объектах:

#### Регистры сведений:

| ВыручкаИСебестоимостьПродаж:         | форма           | зос_ФормаСписка |
|--------------------------------------|-----------------|-----------------|
| ПрочиеРасходы:                       |                 | зос_ФормаСписка |
| ПрочиеРасходыНезавершенногоПроизв    | зос_ФормаСписка |                 |
| Себестоимость Товаров: зос_ФормаСпис | ска             |                 |

#### Роли

ПолныеПрава - Объединить с приоритетом основной конфигурации;

13. Нажать кнопку Выполнить

14. В открывшемся окне «Настройка правил поддержки» установить настройки в соответствии с рисунком.

| астройка правил поддержки                                                                | :                                                                                                    |  |  |  |
|------------------------------------------------------------------------------------------|----------------------------------------------------------------------------------------------------|--|--|--|
| - Новые объекты поставщика                                                               |                                                                                                    |  |  |  |
| Объекты с правилом "Изменения разрешены"<br><sup>В</sup> еробъект не редактируется       | <ul> <li>Объекты с правилом "Изменения не рекомендуются" —<br/><sup>6</sup> <sup>6</sup> <sup>6</sup></li></ul> |  |  |  |
| 🍟 💿 Объект редактируется с сохранением поддержки                                         | 🍟 💿 Объект редактируется с сохранением поддержки                                                                                                    |  |  |  |
| 🗊 🔵 Объект снят с поддержки                                                              | 🍿 🔿 Объект снят с поддержки                                                                                                    |  |  |  |
| Существующие объекты поставщика                                                          |                                                                                                    |  |  |  |
| Идентичные объекты или объекты с правилом "Взять из ново                                 | й конфигурации поставщика"                                                                                                    |  |  |  |
| ьекты с правилом "Изменения разрешены" Объекты с правилом "Изменения не рекомендуются" — |                                                                                                    |  |  |  |
| Сохранять текущий режим                                                                  | Сохранять текущий режим                                                                                                    |  |  |  |
| 🖧 🕐 Объект не редактируется                                                              | 🖏 🔿 Объект не редактируется                                                                                                    |  |  |  |
| 🍟 💿 Объект редактируется с сохранением поддержки                                         | 🍟 💿 Объект редактируется с сохранением поддержки                                                                                                    |  |  |  |
| 🝿 🔵 Объект снят с поддержки                                                              | 🗊 🔿 Объект снят с поддержки                                                                                                    |  |  |  |
| Измененные объекты с правилом, отличным от "Взять из новой конфигурации поставщика"      |                                                                                                    |  |  |  |
| Объекты с правилом "Изменения разрешены"                                                 | <ul> <li>Объекты с правилом "Изменения не рекомендуются"</li> </ul>                                                                                                    |  |  |  |
| Сохранять текущий режим                                                                  | Сохранять текущий режим                                                                                                    |  |  |  |
| 🍟 💿 Объект редактируется с сохранением поддержки                                         | 🍟 💿 Объект редактируется с сохранением поддержки                                                                                                    |  |  |  |
| 🝿 🔿 Объект снят с поддержки                                                              | 🗊 🔿 Объект снят с поддержки                                                                                                    |  |  |  |
|                                                                                          | ОК Отмена Справка                                                                                                    |  |  |  |

15. Выполнить вставки кода, описанные ниже, код следует вставлять в конец процедур:

# В общий модуль **ПодсистемыКонфигурацииПереопределяемый** в процедуру ПриДобавленииПодсистем:

```
//++ 30C
зос_ОбновлениеИнформационнойБазы.ПриДобавленииПодсистем(МодулиПодсисте
м);
//-- 30C
```

#### 5 Способы подключения к развернутой системе для эксперта

1. Подключение через браузер. Для подключения через браузер необходимо перейти по ссылке <u>https://study.1c-perspective.ru:9443/ERP\_ZolSech/ru/</u>

| 10                                                                                                    | С:Предприят   | ие             |   |     |
|----------------------------------------------------------------------------------------------------|---------------|----------------|---|-----|
|                                                                                                    |               |                |   |     |
|                                                                                                    | Пользователь. |                |   | 길/~ |
| Contraction of the local division of the local division of the loc | Пароль:       |                |   | •   |
|                                                                                                    |               | Забыли пароль? |   |     |
|                                                                                                    |               | Войти Отмена   | ] |     |

© ООО «1С-Софт», 1996-2023

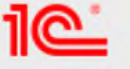

В открывшееся окно ввода ввести данные по предоставленной учетной записи. По умолчанию: Администратор, 123qwe

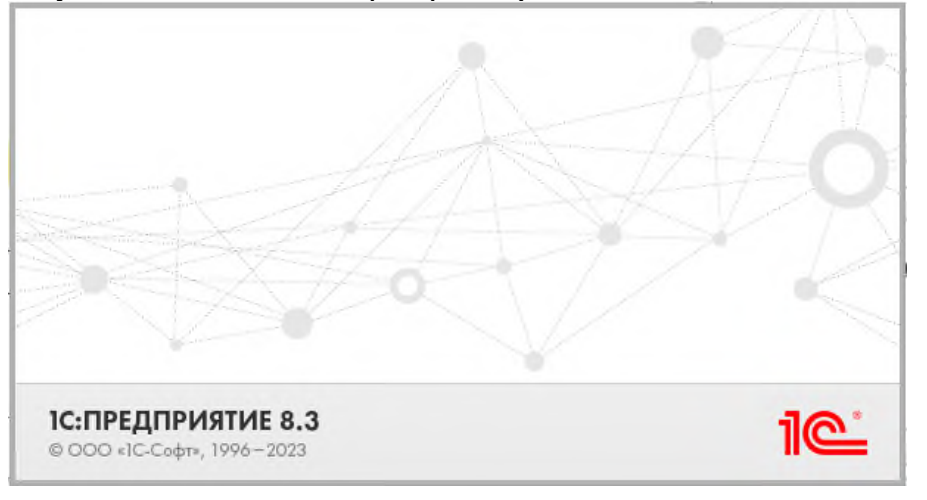

Дождаться загрузки рабочего места и приступать к работе.

| 1@               | SLAU_RRPO / 1C:ERF                    | Управление предприятием 2 (1С:Предприятие)     Q Понск Ctrl+Shift+F                                                                     | 👃 😗 🏠 Орлов Александр Владимирович 📮 💶 🗙               |  |  |
|------------------|---------------------------------------|----------------------------------------------------------------------------------------------------|--------------------------------------------------------|--|--|
| ń                | Начальная страница                    |                                                                                                    |                                                        |  |  |
| ≣                | Главное                               | ← → Начальная страница                                                                                                    | e? 1                                                   |  |  |
| 0                | Распределение затрат                  | Мои задачи                                                                                                    | Текущие дела                                           |  |  |
| Ľ                | Бюджетирование и<br>планирование      | Открыть С Сгруппировать по - Кислолнению 😰 Поиск (Сtrl+F) * Еще -                                                                       | • Продажи                                              |  |  |
| c                | CRM и маркетинг                       | Задача                                                                                                    | <ul> <li>Закупки</li> <li>Складки дооторита</li> </ul> |  |  |
| Ŵ                | Продажи                               | Склад и доставка                                                                                                    |                                                        |  |  |
| T                | Закупки                               | <ul> <li>Бюджетирование и планирование</li> </ul>                                                                                       |                                                        |  |  |
|                  | Склад и доставка                      | <ul> <li>НСИ и администрирование</li> </ul>                                                                                             |                                                        |  |  |
| 8                | Производство                          |                                                                                                    | <ul> <li>Отчетность в ПФР</li> </ul>                   |  |  |
| -                | Кадры                                 |                                                                                                    | <ul> <li>Прочие дела</li> </ul>                        |  |  |
| =                | Зарплата                              | X Y A X                                                                                                    |                                                        |  |  |
| 10 <sup>10</sup> | Казначейство                          | Взаимодействия                                                                                                    |                                                        |  |  |
| հ                | Финансовый результат и<br>контроллинг | ▲ Регламентное задание Получение и отправка писем отключено, доставка писем не выполняется. <u>Включить</u>                             |                                                        |  |  |
| 69               | Внеоборотные активы                   | Ответственный:                                                                                                    |                                                        |  |  |
|                  | Регламентированный учет               | < По предметам - S Coздать - 🛞 - 🖋 👌 🛔 🚄 Показывать: Все - Еще -                                                                        |                                                        |  |  |
| Dr               | Международный                         | 🖆 † Последнее взаимодействие 🔤 Участники Дата †                                                                                         |                                                        |  |  |
|                  | финансовыи учет                       | Приобретение кондиционеров от 01.10.2022 (Телефонный _ 9 Тема<br>1 01.10.2022 12.00:00 (/// Петрор Семен Васильствии (Альла) 01.10.2022 |                                                        |  |  |
| ¢                | нси и<br>администрирование            | Закупка товаров "Кондиционер ELEKTA" с ручным управл. Приобретение кондиционеров                                                        |                                                        |  |  |
|                  |                                       | 1 02.12.2022.16-12-10                                                                                                    |                                                        |  |  |

2. Подключение через толстый клиент. В настройках клиента необходимо указать вариант «На сервере 1С: Предприятия»

| Редактирование информа                        | ационной базы               |  |  |
|-----------------------------------------------|-----------------------------|--|--|
| Укажите наименование информацион              | ной базы:                   |  |  |
| Информационная база #1                        |                             |  |  |
| Выберите тип расположения информа             | ционной базы:               |  |  |
| 🔵 На данном компьютере или на                 | компьютере в локальной сети |  |  |
| Каталог информационной базы:                  |                             |  |  |
| C:\Users\IKochergin\Documents                 | InfoBase                    |  |  |
| 🔿 На веб-сервере                              |                             |  |  |
| Адрес информационной базы:                    |                             |  |  |
| https://example.com/infobase                  |                             |  |  |
|                                               | Дополнительно               |  |  |
| <ul> <li>На сервере 1С:Предприятия</li> </ul> |                             |  |  |
| Кластер серверов:                             | term.study.local            |  |  |
| Имя информационной базы:                      | ERP_ZolSech                 |  |  |
|                                               | ·                           |  |  |
| < Has                                         | ад Далее > Отмена           |  |  |

Класс серверов: term.study.local

Имя информационной базы: ERP\_ZolSech

3. Подключение через толстый клиент по веб-ссылке.

Для подключения через толстый клиент, необходимо иметь установленный клиент 1С предприятие 8.3. Необходимо создать новое соединение через соответствующую функцию пользовательского интерфейса «Добавить» и в окне «Редактирования информационной базы» установить выбор на пункте «На веб-сервере», в поле ввода указать ссылку: https://study.1c-perspective.ru:9443/ERP\_ZolSech/ru/

| Редактирование информ                                   | ационной базы 🛛 🛛 👋 |  |  |  |  |  |  |  |
|---------------------------------------------------------|---------------------|--|--|--|--|--|--|--|
| Укажите наименование информационной базы:               |                     |  |  |  |  |  |  |  |
| Информационная база #1                                  |                     |  |  |  |  |  |  |  |
| Выберите тип расположения информационной базы:          |                     |  |  |  |  |  |  |  |
| На данном компьютере или на компьютере в локальной сети |                     |  |  |  |  |  |  |  |
| Каталог информационной базы:                            |                     |  |  |  |  |  |  |  |
| C:\Users\lKochergin\Documents\InfoBase                  |                     |  |  |  |  |  |  |  |
| • На веб-сервере                                        |                     |  |  |  |  |  |  |  |
| Адрес информационной базы:                              |                     |  |  |  |  |  |  |  |
| https://study.1c-perspective.ru:9443/ERP_ZolSech/ru/    |                     |  |  |  |  |  |  |  |
|                                                         | Дополнительно       |  |  |  |  |  |  |  |
| На сервере 1С:Предприятия                               |                     |  |  |  |  |  |  |  |
| Кластер серверов:                                       | term.study.local    |  |  |  |  |  |  |  |
| Имя информационной базы:                                | ERP_ZolSech         |  |  |  |  |  |  |  |
|                                                         |                     |  |  |  |  |  |  |  |
|                                                         |                     |  |  |  |  |  |  |  |
|                                                         |                     |  |  |  |  |  |  |  |
| < Has                                                   | ад Далее > Отмена   |  |  |  |  |  |  |  |
|                                                         |                     |  |  |  |  |  |  |  |

После чего нажать далее и готово.

Подключение происходит при выборе соответственного созданного пункта в перечне клиента и нажатии на кнопку «1С Предприятие». Для подключения через толстый клиент возможен запуск в режиме конфигуратора.